# AppSitterマニュアル

目次

- ① はじめに
- (2) ご利用前の準備事項
  - 2-1 動作環境を確認
  - 2-2 ダウンロード
  - 2-3 インストール
- App管理
  - 3-1 このデバイスで購入済みApp
  - 3-2 このデバイス上にあるApp
  - 3-3 ファイル共有
- (4) ホーム画面整理
  - 4-1 Appを探す
  - 4-2 破損アイコンを削除
  - 4-3 Appの並べ替え
  - 4-4 スマート分類
  - 4-5 画面をバックアップ
  - 4-6 バックアップを確認
  - 4-7 デバイスに同期
- (5) ライブラリ
  - 5-1 App Store検索
  - 5-2 ライブラリ
- 6 その他
  - 6-1 ログファイルを送信
  - 6-2 アップデートを確認
  - 6-3 ライセンスのご利用
  - 6-4 改版履歴
  - 6-5 困ったときは

## はじめに

本ページはAppSitterに関するマニュアルのオンライン版を掲載しています。

マニュアルをご利用になる前に、以下の内容をご確認ください。

- \* AppSitterをご購入前のお客様、またはご購入いただいたお客様に、製品についてよりご理解いただくためにマニュアルを公開して います。
- \*マニュアルの公開は当社が作成したマニュアルのうち、当社が公開することを当社が決定したものに限ります。また当社の判断で マニュアルの内容を変更することや公開を終了することがあります。
- \* このソフトウェア及びマニュアルの使用により生じたいかなるトラブル、あるいは損失、損害について一切の賠償する責任は負い ません。
- \* このマニュアルに疑問を持ちの方、またはマニュアル改良にご提案くださる方は当社お問い合わせフォームへご移動ください。

iPhoneUtility

## ご利用前の準備事項

#### 動作環境を確認

対応するOS :

AppSitterソフトウェアは、以下のプラットフォームで使用できます。

| Windows | Windows 10/8/7 ( 32bit/64bit対応)                                      |
|---------|----------------------------------------------------------------------|
| macOS   | macOS Mojave, macOS High Sierra, macOS Sierra, OS X 10.11/10.10/10.9 |

#### 対応するハードウェア要件:

AppSitterソフトウェアを動作させるためには、以下のハードウェアが必要です。

| CPU(プロセッサ)                            | Intel <sup>®</sup> Pentium <sup>®</sup> 4 プロセッサー 2.40 GHz 以上 |  |  |  |  |
|---------------------------------------|--------------------------------------------------------------|--|--|--|--|
| RAM (メモリ)                             | 512MB 以上                                                     |  |  |  |  |
| HDD(ハードディスク)空<br>き容量                  | 100MB 以上                                                     |  |  |  |  |
| ディスプレイ解像度                             | 1024x768                                                     |  |  |  |  |
| グラフィックス                               | Accelerated 3D graphics - 64MB RAM                           |  |  |  |  |
| ※必要となるメモリや空き容量は、システム環境によって異なる場合があります。 |                                                              |  |  |  |  |

#### 対応するiOS:

| iOS          | iOS 12/11/10/9/8/7/6/5                                                  |
|--------------|-------------------------------------------------------------------------|
| 動作に必要なソフトウェア | iTunes 9.0以降, iTunesMobileDevice driver installed, .NET Framework 4.5以降 |

AppSitterの動作環境、システム要件、対応するデバイスなどの詳細は下記ページをご参照ください。

https://www.iphone-utility.com/appsitter/specs.htm

### 2 ダウンロード

AppSitterをダウンロードする方法を紹介します。

●ステップ1

まずは、下記ページをブラウザで開きます。

https://www.iphone-utility.com/appsitter/

●ステップ2

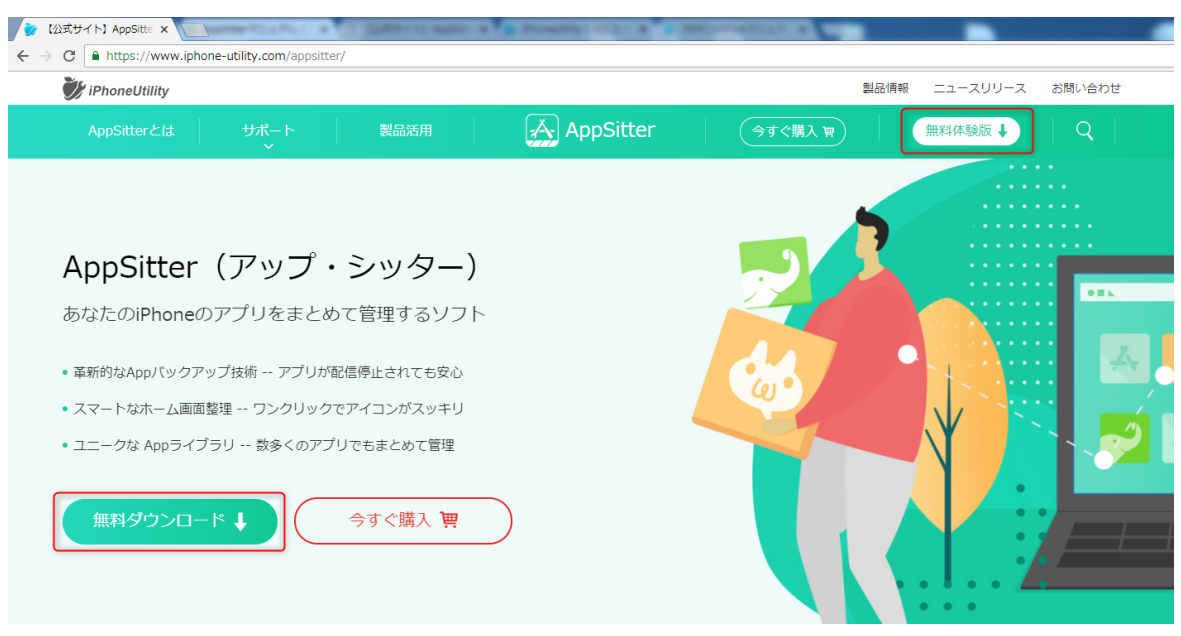

続いて、ホームページのナビゲーションメニューにある[無料体験版]をクリックしてダウンロードが始まります。

●ステップ3

| 🌛 AppSitterをダウンロート 🗙 📃                                                |                                                                              |                                                                                                    |                                                                 | •        |        |
|-----------------------------------------------------------------------|------------------------------------------------------------------------------|----------------------------------------------------------------------------------------------------|-----------------------------------------------------------------|----------|--------|
| $\leftarrow$ $\rightarrow$ C $\blacksquare$ https://www.iphone-utilit | ty.com/appsitter/download-thanks.h                                           | ntm                                                                                                    |                                                                 |          |        |
| 🧊 iPhoneUtility                                                       |                                                                              |                                                                                                    | 製品情報                                                            | ニュースリリース | お問い合わせ |
| AppSitterとは サポー<br>イ                                                  | ート 製品活用                                                                      | \Lambda AppSitter                                                                                                 | 今すぐ購入 関                                                         | 無料体験版 ↓  | Q      |
|                                                                       | <b>ダウンロ・</b><br>• バージョン: 1.0.0 • リリー.<br><u>アップデート</u> 層<br>ま<br>しばらくしてもダウンロ | AppSitter<br>- ドいただきありがとうご<br>ス日: 2018.07.24 ・サイズ: 40.1MB<br>歴を確認 → 動作環境<br>もなくダウンロードがはじまります。<br>- ドがはじまらない場合は、ごご | "ざいます!<br>• 対応デバイス: iPhone/ iPad<br>弦確認 →<br>す。<br>を クリックして下さい。 |          |        |
| annsitter-setup exe                                                   |                                                                              | インフトール方法                                                                                                    | -                                                               |          |        |
| 25.9/40.1 MB. 預り5秒                                                    |                                                                              |                                                                                                    |                                                                 |          |        |
| ダウンロードが空了すると                                                          | 下図のトラにブラウ+                                                                   | 「の下方にま云されます =                                                                                                    | <u> </u>                                                        | コードケンター  | ブ目つける  |

ダウンロードが完了すると、下図のようにブラウザの下方に表示されます。またはブラウザのダウンロードセンターで見つける ことができます。

●ステップ4

「appsiter\_setup.exe」インストールプログラムのダウンロードが完了したら、インストールする準備が整います。

③ インストール

•ステップ1

|      |                     |      |                         |            |     | x |
|------|---------------------|------|-------------------------|------------|-----|---|
|      | 퉬 🕨 ダウンロード          |      | <b>▼</b> 4 <sub>7</sub> | ダウンロート     | の検索 | م |
| 整理 ▼ | ライブラリに追加 ▼          | 共有 ▼ | 新しいフォルダー                | € N<br>R # |     | 0 |
|      | appsitter-<br>setup |      |                         |            |     |   |
|      | 1 個の項目              |      |                         |            |     |   |

ダウンロード済みのセットアッププログラム「appsiter\_setup.exe」を実行します。

Windows 7 や Vista を使用している場合、次のダイアログが表示されます。 この場合[はい(Y)]をクリックして、セットアップ プログラムを実行してくださ い。

| 🛞 ユーザー アカウント制御                                                           | x          |  |  |  |  |  |  |
|--------------------------------------------------------------------------|------------|--|--|--|--|--|--|
| 次のプログラムにこのコンピューターへの変更を許可しますか?                                            |            |  |  |  |  |  |  |
| プログラム名: AppSitter<br>確認済みの発行元: XI3 CO.,LTD.<br>ファイルの入手先: インターネットからダウンロード |            |  |  |  |  |  |  |
| <ul> <li>✓ 詳細を表示する(D)</li> <li>はい(Y)</li> <li>いいえ(N)</li> </ul>          | ۷)         |  |  |  |  |  |  |
| これらの通知を表示するタイミングを容更                                                      | <u>ita</u> |  |  |  |  |  |  |

●ステップ2

使用許諾契約の条項をよくお読みください。「同意」を選択した上でインストールを続けます。

●ステップ3

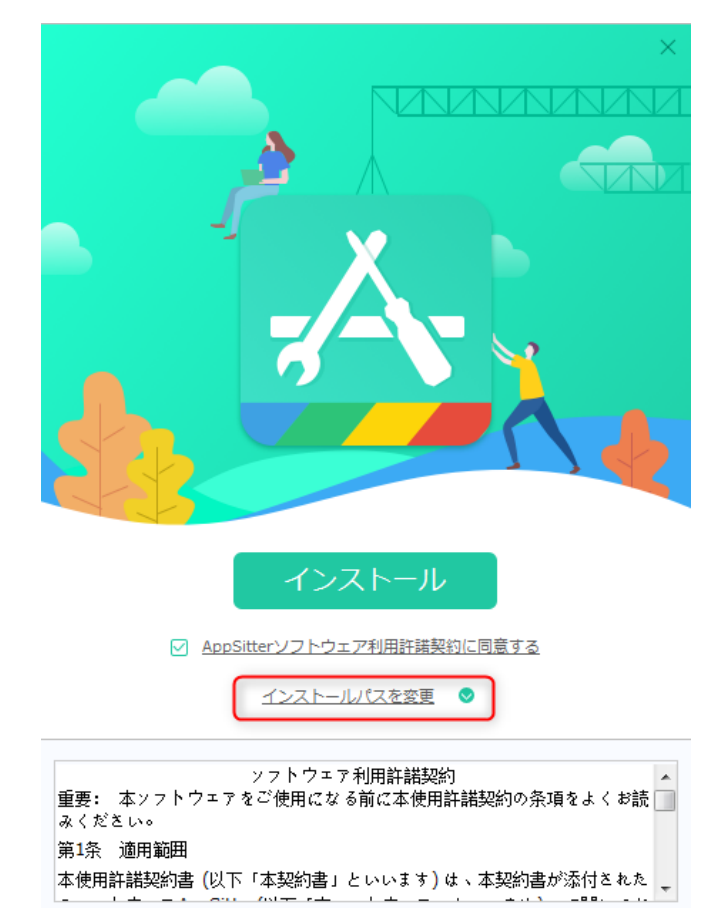

また、インストールパスを変更するには、上図のところをクリックして選択してください。

●ステップ4

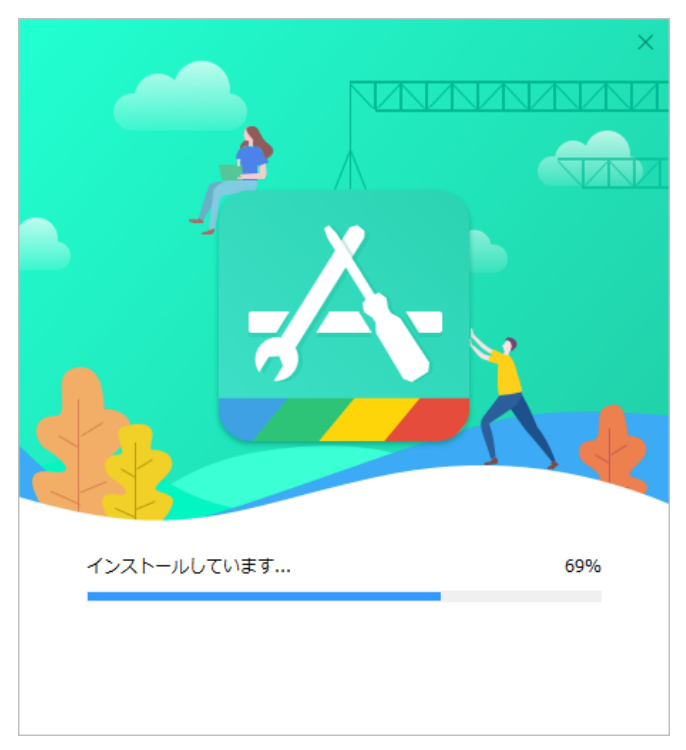

カスタマイズ設定を完了し、[インストール]をクリックして、インストールを完了させてください。

## App管理

## ① このデバイスで購入済みApp

1-1.ライブラリにダウンロード

アプリを選択して下図のように [ダウンロード] ボタンをクリックするとダウンロードが始まります。Apple IDが不明なアプリ をダウンロードするときには、Apple IDのサインインが要求される場合もあります。

|    |   | このデノ                   | 「イスで購入済みApp                           | このデバイス上に                   | љаАрр                                       | ファイル共有  | <b>Q</b> Appを | <sub>食素する</sub> 三 — X |
|----|---|------------------------|---------------------------------------|----------------------------|---------------------------------------------|---------|---------------|-----------------------|
|    |   |                        |                                       |                            |                                             |         | 🛃 ライブラリにダ     | ウンロード 🎖 再読み込み         |
|    | Ξ | 名前                     |                                       | バージョン                      | サイズ                                         | ライブ     | ラリにダウンロード     | デバイスにインストール           |
|    |   | ピ <mark>ッ</mark><br>コマ | ピッコマ<br>ylf2717@icloud.com            |                            |                                             | ×       | ダウンロード        | インストール済み              |
| Å  |   | <b></b>                | Pokémon GO<br>ylf2717@icloud.com      | App<br>App Storeでの購入時      | e IDハリイノイノ<br>に使用されたApple IDとパスワ<br>してください。 | フードを入力  | ダウンロード        | インストール済み              |
|    |   |                        | DB LEGENDS<br>ylf2717@icloud.com      | ylf2717@icloud             | .com                                        | •       | ダウンロード        | インストール済み              |
| UU |   | <b>ene</b>             | <b>ポケモンクエスト</b><br>ylf2717@icloud.com | AppSitterはお客村<br>いことを保証します | 策の個人情報を記録または利<br>。                          | 用しな     | ダウンロード        | インストール済み              |
| \$ |   | LINE                   | LINE<br>ylf2717@icloud.com            | ОК                         | キャンセ                                        | IL      | ダウンロード        | インストール済み              |
|    |   | 0                      | QR⊐−K<br>ylf2717@icloud.com           | 3.3                        | 2.89 ME                                     |         | ダウンロード        | インストール済み              |
|    |   | E21:1                  | Kalkvl<br>購入済みのAppはここからダ!             | っっ<br>ウンロードするか、ライブラリでApp   | 9 13 MAR<br>Store検索から保存することを                | お勧めします。 | 841.0 F       |                       |

複数のアプリまたはすべてのアプリを同時にダウンロードする場合は、ダウンロードするアプリを全部選択して、下図のところにある[ライブラリにダウンロード]ボタンをクリックしてください。ダウンロード済みのアプリは[Appライブラリ]にてチェックできます。

|   | このデバイスで購入済みApp |          | このデバイスで購入済みApp このデバイス上にあるApp ファイル共有   |                                     | ル共有 Q Appを検索する 📃 三 —  |         |            |              |
|---|----------------|----------|---------------------------------------|-------------------------------------|-----------------------|---------|------------|--------------|
|   |                | (        | 1)                                    |                                     |                       |         | ● ライブラリにダウ | ンロード 🖸 再読み込み |
|   |                | 名前       |                                       | バージョン                               | サイズ                   | ライブミ    | ラリにダウンロード  | デバイスにインストール  |
|   |                | ピッ<br>コマ | ピッコマ<br>ylf2717@icloud.com            | Apple II                            | ·····                 | ×       | ダウンロード     | インストール済み     |
| Å |                | <b>.</b> | Pokémon GO<br>ylf2717@icloud.com      | Apple IL<br>App Storeでの購入時に使用<br>して | されたApple IDとパス!       | ワードを入力  | ダウンロード     | インストール済み     |
|   |                | Ø        | DB LEGENDS<br>ylf2717@icloud.com      | ylf2717@icloud.com                  | 0                     | 0       | ダウンロード     | (1)ストール済み)   |
|   |                |          | <b>ポケモンクエスト</b><br>ylf2717@icloud.com | AppSitterはお客様の個<br>いことを保証します。       | 人情報を記録または利            | 旧しな     | ダウンロード     | インストール済み     |
|   |                |          | LINE<br>ylf2717@icloud.com            | ОК                                  | キャンセ                  | JL      | ダウンロード     | インストール済み     |
|   |                | 0        | QR⊐−۴<br>ylf2717@icloud.com           | 3.3                                 | 2.89 ME               | в       | ダウンロード     | インストール済み     |
|   |                | E>1:     | Kalkvl<br>購入済みのAppはここからダ!             | ウン<br>ウンロードするか、ライブラリでApp Store      | 813 MF<br>検索から保存することを | お勧めします。 | ቻትን.ብ ዶ    |              |

#### 1-2.デバイスにインストール

接続中のデバイスにインストールするアプリを選択し、 [インストール] ボタンをクリックしてインストールが始まります。同じく、アプリに所属するApple IDが不明な場合、Apple IDのサインインも要求されます。

## ② このデバイス上にあるApp

2-1.アップデート

デバイス上のアプリをアップデートするには、アプリを選択して右にある[アップデート]ボタンをクリックアップデートが始まります。または、アプリアイコンを選択し、右クリックして[アップデート]のメニューも現れます。

|    | このデバイスで購入済みApp |                                      | このデバイス上にあるApp                 |                                   | ファイル共有                                                                 | ファイル共有 Q Appを社 |      | $\equiv - \times$ |
|----|----------------|--------------------------------------|-------------------------------|-----------------------------------|------------------------------------------------------------------------|----------------|------|-------------------|
|    | App数:4         | 6 個                                  |                               |                                   | 分 র^                                                                   | ヾてをアップデート      | 👖 削除 | 3 再読み込み           |
|    | □ 名前           |                                      | バージョン                         |                                   | サイズ                                                                    | アップデート         |      | オプション             |
|    |                | Snapchat<br>ylf2717@icloud.com       | 10.35.1<br>10.35.1.1 <b>↑</b> |                                   | 159.00 MB                                                              | <i>P</i> שלד   | -h   | 削除                |
| Å  | • 🧕            | Pokémon GO<br>ylf2717@icloud.com     | 0.107.1<br>1.77.1 ↑           | <b>アップデート内</b>                    | <b> 答</b><br>フレンド」に加えたり「フレンドリス                                         | <i>ד</i> עד    |      | 削除                |
|    | - 🐝            | KindofSoccer                         | 1.0.3<br>1.0.4 <b>↑</b>       | ト」から削除した<br>とができる、新し<br>した。フレンドとの | いう削除したり「仲良し度」を上げたりするこ<br>できる、新しい「フレンド機能」を追加しま<br>, フレンドとの仲良し度が上がると、一緒に |                |      | 削除                |
|    | 0 😥            | WhatsApp                             | 2.18.61<br>2.18.70            |                                   | 97.20 MB                                                               |                |      | 削除                |
| \$ | - 💕            | おやすみルーニー                             | 1.0.4                         |                                   | 275.57 MB                                                              | <i>P</i> שלד   | -h   | 削除                |
|    |                | <b>Spotify</b><br>ylf2717@icloud.com | 8.4.53                        |                                   | 86.75 MB                                                               | <i>P</i> שלד   | -h   | 削除                |
|    | □ <b>८</b>     | Tik Tok<br>ylf2717@icloud.com        | 2.4.1                         |                                   | 105.81 MB                                                              |                | -h   | 削除                |

2-2.すべてをアップデート

デバイス上のすべてのアプリをアップデートするには、下図のところにある[すべてをアップデート]ボタンをクリックして行います。

|           | このデバイスで購入済みApp                | このデバイス上にあるApp                 | ファイル共有     | Q Appを検索する                                                       | $\equiv - \times$ |
|-----------|-------------------------------|-------------------------------|------------|------------------------------------------------------------------|-------------------|
|           | App数: 46 個                    |                               | <b>A</b> 3 | すべてをアップデート 直 削除                                                  | G 再読み込み           |
|           | ✓ 名前                          | バージョン                         | サイズ        | アップデート                                                           | オプション             |
|           | Snapchat ylf2717@icloud.com   | 10.35.1<br>10.35.1.1 <b>†</b> | 159.00 MB  | キャンセル中                                                           | 削除                |
| Å         | Pokémon GO ylf2717@icloud.com | 0.107.1<br>1.77.1 <b>1</b>    | 252.30 MB  | キャンセル中                                                           | 削除                |
| R         | ☑ 🔛 KindofSoccer              | 1.0.3<br>1.0.4 <b>↑</b>       | 61.48 MB   | <i>\\$\\$\\$\\$\\$\\$\\$\\$\\$\\$\\$\\$\\$\\$\\$\\$\\$\\$\\$</i> | 削除                |
|           | WhatsApp                      | 2.18.61<br>2.18.70            | 97.20 MB   | <i>₹₩₹₹</i>                                                      | 削除                |
| <b>\$</b> | 🛛 💓 ଶやすみル                     | 1.0.4                         | 275.57 MB  | アップデート                                                           | 削除                |
|           | Spotify<br>ylf2717@icloud.com | 8.4.53                        | 86.75 MB   | アップデート                                                           | 削除                |
|           | Tik Tok<br>ylf2717@icloud.com | 2.4.1                         | 105.81 MB  | アップデート                                                           | 削除                |

#### 2-3.削除

デバイス上のアプリを削除するには、アプリアイコンに対応する一番右にある [削除] ボタンをクリックして削除を行います。 また、複数のアプリを同時に削除する場合は、アプリを選択してから上メニューにある [削除] ボタン(下図に示したところ) をクリックしてください。

|    |    | このデル     | (イスで購入済みApp                        | このデバイス上にある。                         | App ファイル共                    | ŧ有       | Q App                            | っを検索する | Ξ —   | $\times$  |
|----|----|----------|------------------------------------|-------------------------------------|------------------------------|----------|----------------------------------|--------|-------|-----------|
|    | Ap | op数:46   | 個                                  |                                     | G                            | ) इं८.८४ | ビアップデート                          | 💼 削除   | G 再読み | 込み        |
|    | Θ  | 名前       |                                    | ▲ バージョン                             | サイズ                          | 7        | アップデート                           |        | オプション |           |
|    |    | 9        | Erudite Dict                       | 8.7                                 | 29.36 MB                     |          |                                  | -1     | 削除    |           |
| Å  |    | ×        | <b>Excel</b><br>ylf2717@icloud.com | App                                 | を削除                          | ×        | <i>P</i> งวีรั                   | 4-     | 削除    | $\supset$ |
| 8. |    | F        | Facebook<br>ylf2717@icloud.com     | App" <b>Excel</b> "を削除しま<br>Appのデーク | すか?このAppを削除すると、<br>7も削除されます。 |          | <u></u> <i>P</i> yJ <del>r</del> | -      | 削除    | $\supset$ |
|    |    |          | Fate/GO<br>ylf2717@icloud.com      | 削除                                  | キャンセル                        |          | ৾ঢ়৽৴৾৾ঢ়                        | -      | 削除    |           |
| \$ |    | E.       | Fortnite<br>ylf2717@icloud.com     | 4.5.0                               | 134.55 MB                    |          | <br>アップデ                         | -٢     | 削除    | $\supset$ |
|    |    |          | Google Maps<br>ylf2717@icloud.com  | 4.53.0                              | 91.26 MB                     |          | <i>PvI</i> Ŧ                     | -٢     | 削除    |           |
|    |    | <b>†</b> | Google フォト<br>ylf2717@icloud.com   | 3.23.1                              | 143.40 MB                    |          | <u></u> <i>P</i> yĴ <del>Ť</del> | -      | 削除    | )         |

<sup>2-4.</sup>すべてを削除

デバイス上のすべてのアプリを削除するには、 [名前]の左にあるボックスにチェックをいれ、すべてのアプリを選択したら [削除]ボタンをクリックします。

|   | このデバイスで購入済みApp    |                                     | このデバイスで購入済みApp このデバイス上にあるApp ファイル共有 |                              | Q、Appを検索する                 | $\equiv - \times$ |
|---|-------------------|-------------------------------------|-------------------------------------|------------------------------|----------------------------|-------------------|
|   | App数:46           | 前個                                  |                                     | ۍ ا                          | すべてをアップデート 🛄 削除            | 🔓 再読み込み           |
|   | ✔ 名前              |                                     | ▲ バージョン                             | サイズ                          | アップデート                     | オプション             |
|   | ✓ [.st]           | [ <b>.st]</b><br>ylf2717@icloud.com | 7.2.2                               | 40.09 MB                     | <i>PyJ</i> <del>7</del> -ト | 削除                |
| Å | <b>9-9</b><br>4-8 | 2 <b>フォ−2</b><br>ylf2717@icloud.com | Арр                                 | を削除                          | X<br>7477-1                | 削除                |
| 8 | amazon            | Amazon<br>ylf2717@icloud.com        | この <b>46</b> つのApp削除しま<br>ると、Appのデー | すか?これらのAppを削除す<br>-タも削除されます。 | <i>PyJ</i> <del>7</del> -ト | 削除                |
|   | • 0               | Chrome<br>ylf2717@icloud.com        | 削除                                  | キャンセル                        | <i>PyJ</i> <del>7</del> -ト | 削除                |
|   | •                 | DB LEGENDS<br>ylf2717@icloud.com    | 1.8.0                               | 181.14 MB                    | アップデート                     | 削除                |
|   | • 😺               | Dropbox<br>ylf2717@icloud.com       | 102.2                               | 127.60 MB                    | アップデート                     | 削除                |
|   | <b>9</b>          | Erudite Dict                        | 8.7                                 | 29.36 MB                     | <i>7ップテ</i> ート             | 削除                |

ご注意:このオプションを実行しますと、接続中のデバイスにあるすべてのアプリが削除されます。

## ③ ファイル共有

この機能は開発者からファイル共有できると設定されたアプリのみがご利用できます。下図のように、アプリ内のファイルやフォルダ を管理できます。具体的に、新規フォルダ、ファイルのインポート&エクスポートなどの機能が対応しています。

|   | このデバイスで購入済みApp                | このデバイス上にあるApp                                                                  | ファイル共有                     | <b>Q</b> ファイルを検索する                      | $\equiv$ - ×                                      |
|---|-------------------------------|--------------------------------------------------------------------------------|----------------------------|-----------------------------------------|---------------------------------------------------|
|   | Excel<br>ファイルをPCから追加す<br>Word | < > Documents                                                                  | [∓ 新規フォルタ<br>サイズ<br>してください | ビ インポート     ワ エクスポート       カテコリ     インス | <ul> <li>         ・         ・         ・</li></ul> |
|   |                               | ▲ 開く ● ● → テスト                                                                 |                            | <ul> <li>✓ 4 テストの検索</li> </ul>          | <u>م</u>                                          |
| A |                               | 整理 ▼ 新しいフォルダー<br>★<br>「<br>★<br>↓<br>↓<br>↓<br>↓<br>↓<br>↓<br>↓<br>↓<br>↓<br>↓ | e Word                     | デスト<br>Microsoft Office Excel           |                                                   |
|   |                               | 12.5 KB                                                                        |                            | 9.64 KB                                 |                                                   |
|   |                               |                                                                                |                            |                                         |                                                   |
|   |                               | ファイル名(N):                                                                      |                            |                                         | •                                                 |
|   |                               |                                                                                |                            | 開<(0) ▼ =                               |                                                   |

## ホーム画面整理

## Appを探す

Appのアイコンを素早く探し出すには、「Appを探す」機能をご利用ください。 下図のように、直接「Appを探す」で探したいAppの名前を入力してください。

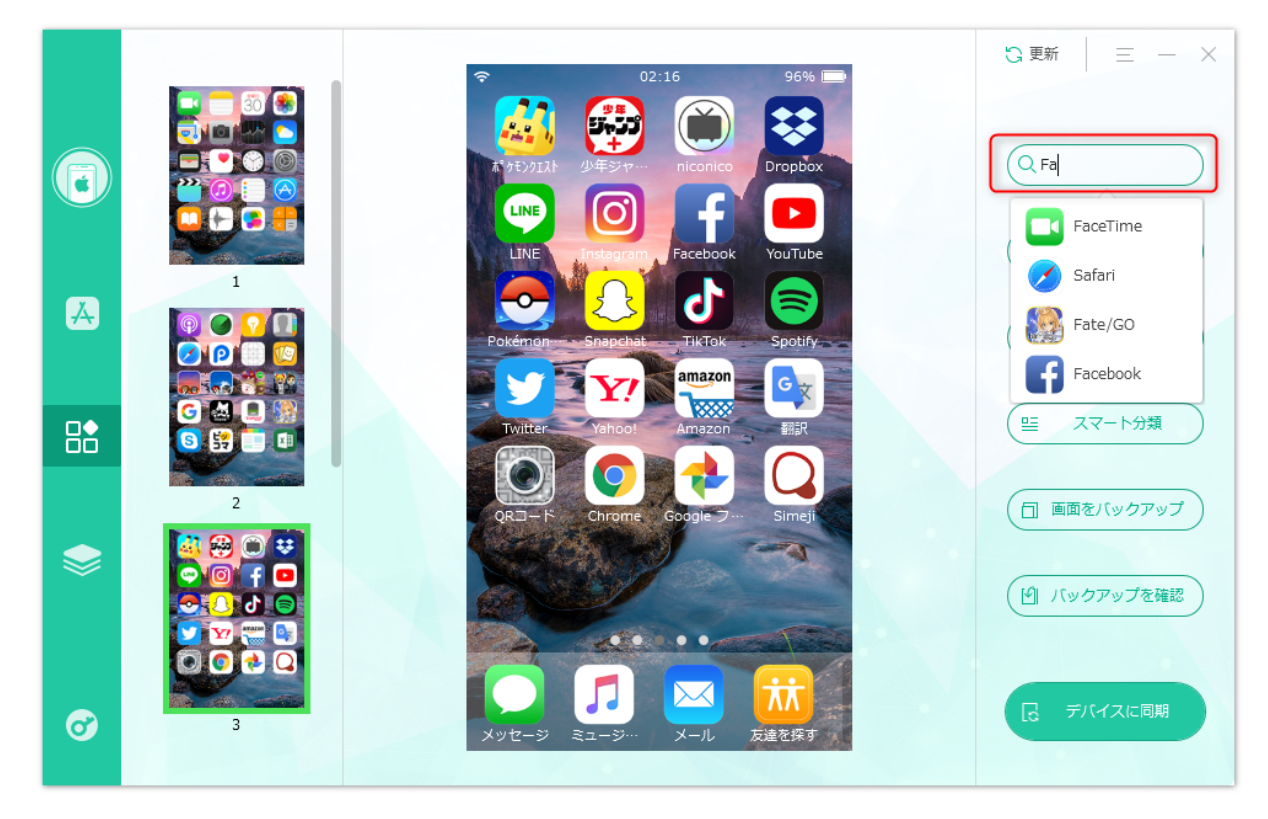

## 2 破損アイコンを削除

「破損アイコン」とは、デバイスからアプリを削除したにも関わらず、アプリのアイコンがそのまま画面に残っていてどうタップして も反応がないアプリのアイコンのことを指します。

破損アイコンを削除する場合、アイコンを選択して [破損アイコンを削除] ボタンをクリックしてアイコンが削除されます。破損アイ コンがない場合は、下図のように示します。

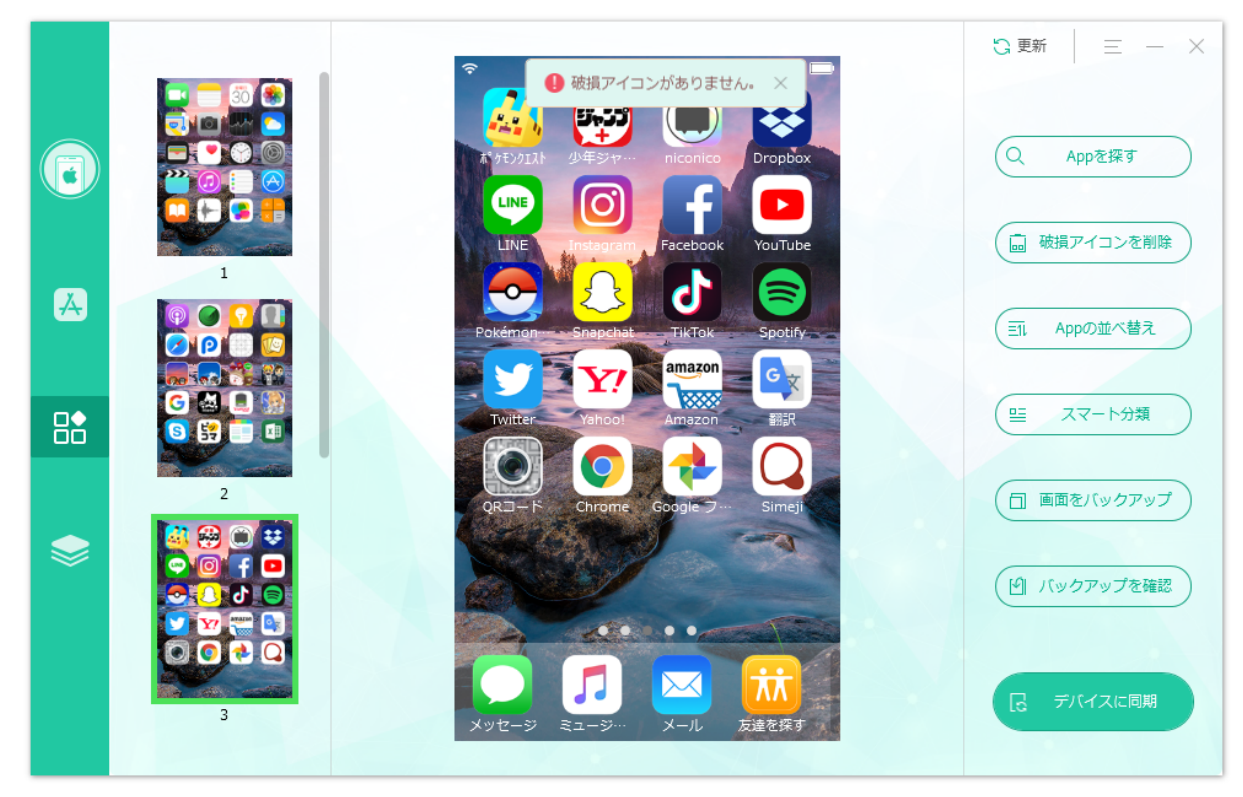

ヒント:破損アイコンの削除が完了しても、デバイスに存在する場合、デバイスを再起動してください。

### ③ Appの並べ替え

「Appの並べ替え」機能を利用してAppのアイコンを名前、サイズ、購入日時、色で並べ替えることができます。

#### 3-1.並べ替え項目

「並べ替え項目」には、「名前で並べ替え」、「サイズで並べ替え」、「購入日時で並べ替え」、「色で並べ替え」という4つの項目が あります。例えば、Appのアイコンを名前で並べ替えたい場合は、下図のようにまずは「名前で並べ替え」項目にチェックを入れてか ら「他の設定」を設定し、最後に「実行」ボタンをクリックしてください。

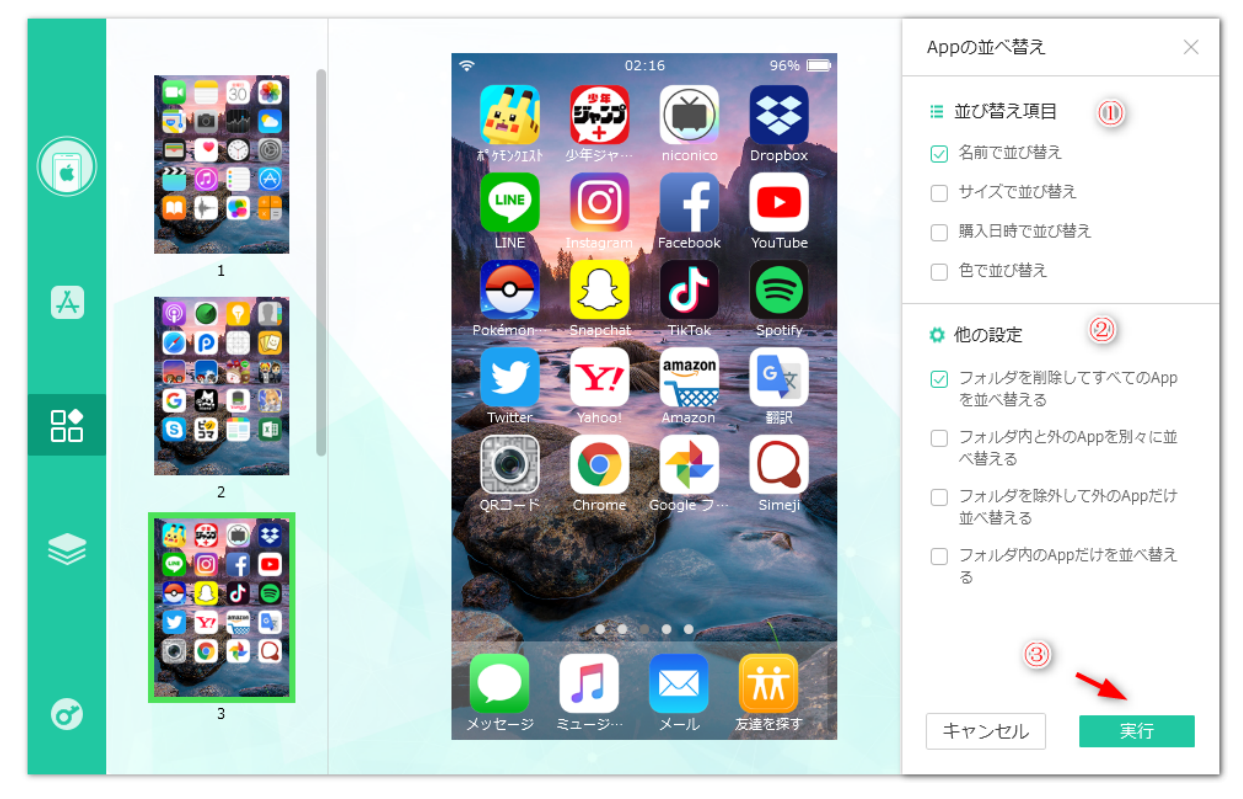

#### 3-2.並べ替えの優先順

「名前で並べ替え」の場合は、優先順が算用数字(0~9)→アルファベット(A~Z)→仮名(五十音順)の順です。

「サイズで並べ替え」の場合は、App本体の容量(本体以外のデータ容量が含まれず)を基準にして降順(大きい→小さい順)で並べ 替えます。 「購入日時で並べ替え」の場合は、購入日時が古いAppから並び、新しく購入したAppが最後のページに並びます。

「色で並べ替え」の場合は、同じ色のアイコンの合計数の順に並びます。例えば、下図のような場合は、白色のアイコンの数が一番多いため、1ページ目に分けられ、青色のアイコンの数が二番目に多いため、2ページ目に分けられています。

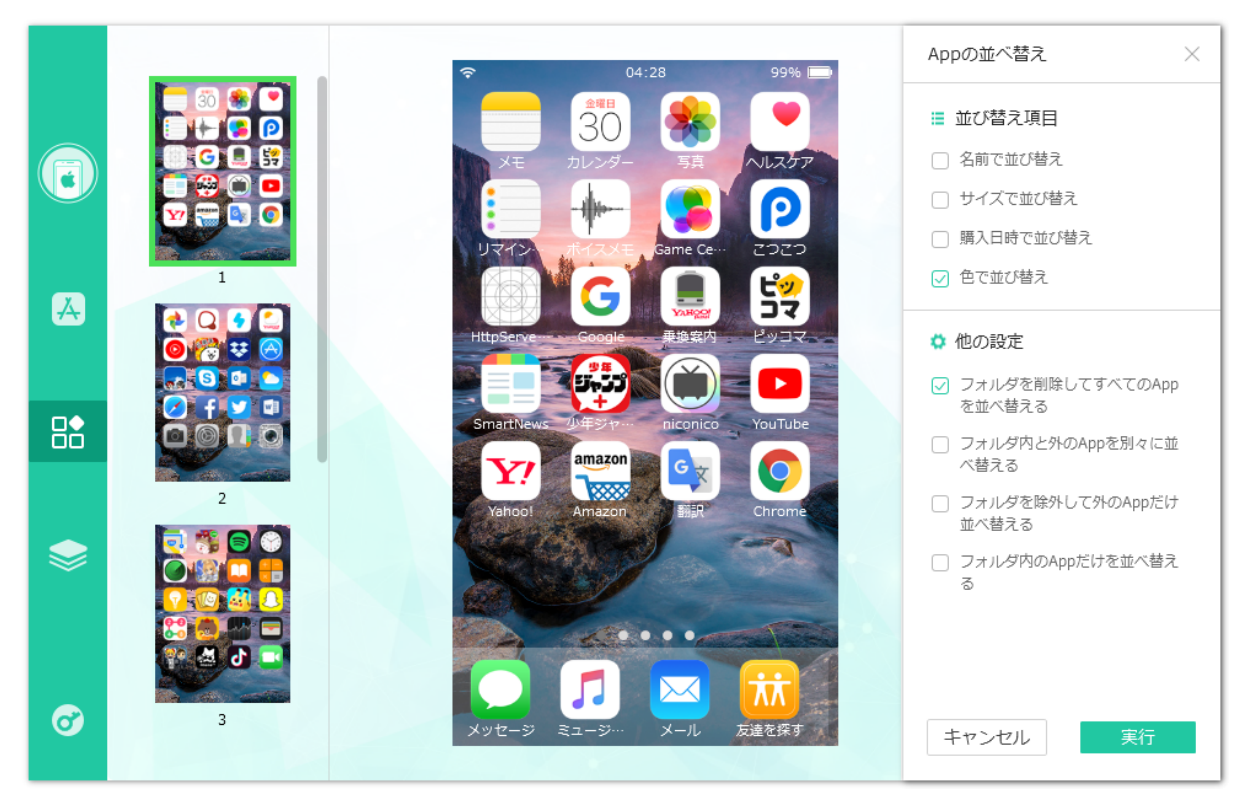

#### 3-3.他の設定

ホーム画面に既にフォルダを作成してある場合は、「他の設定」の4つのオプションをチェックしてから必要に応じてご利用ください。 「他の設定」には、下記の4つのオプションがあります:

● フォルダを削除してすべてのAppを並べ替える

- ●フォルダ内と外のAppを別々に並べ替える
- •フォルダを除外して外のAppだけ並べ替える
- ●フォルダ内のAppだけを並べ替える

### ④ スマート分類

4-1.フォルダに分ける

散らかっているAppアイコンをフォルダに整理したいなら、「フォルダに分ける」機能をご利用ください。「フォルダに分ける」には、「色で分類する」と「カテゴリで分類する」という2つのソリューションを提供しています。

例えば、「色で分類する」を利用する場合は、下図のように「色で分類する」オプションにチェックを入れ、「その他の設定」 項目を確認してから「実行」ボタンをクリックしてください。

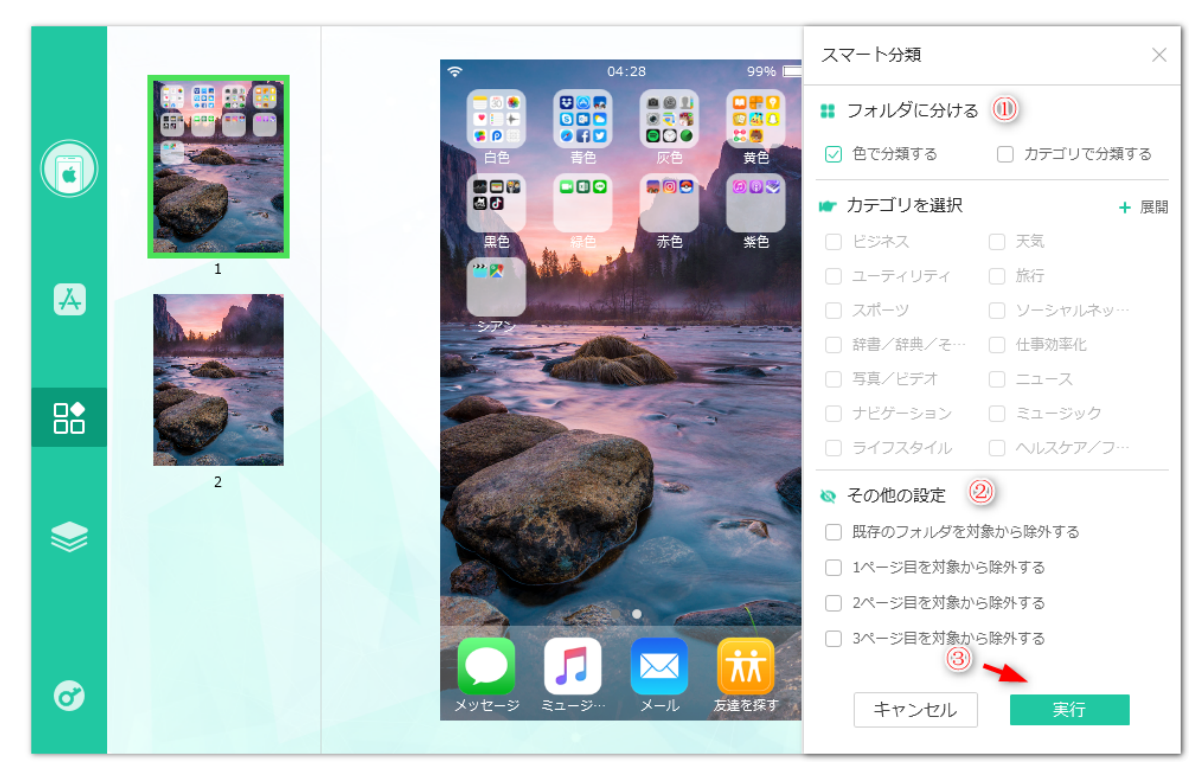

4-2.カテゴリを選択

カテゴリでアプリアイコンを分類する場合は、下図のようなカテゴリが選択できます。

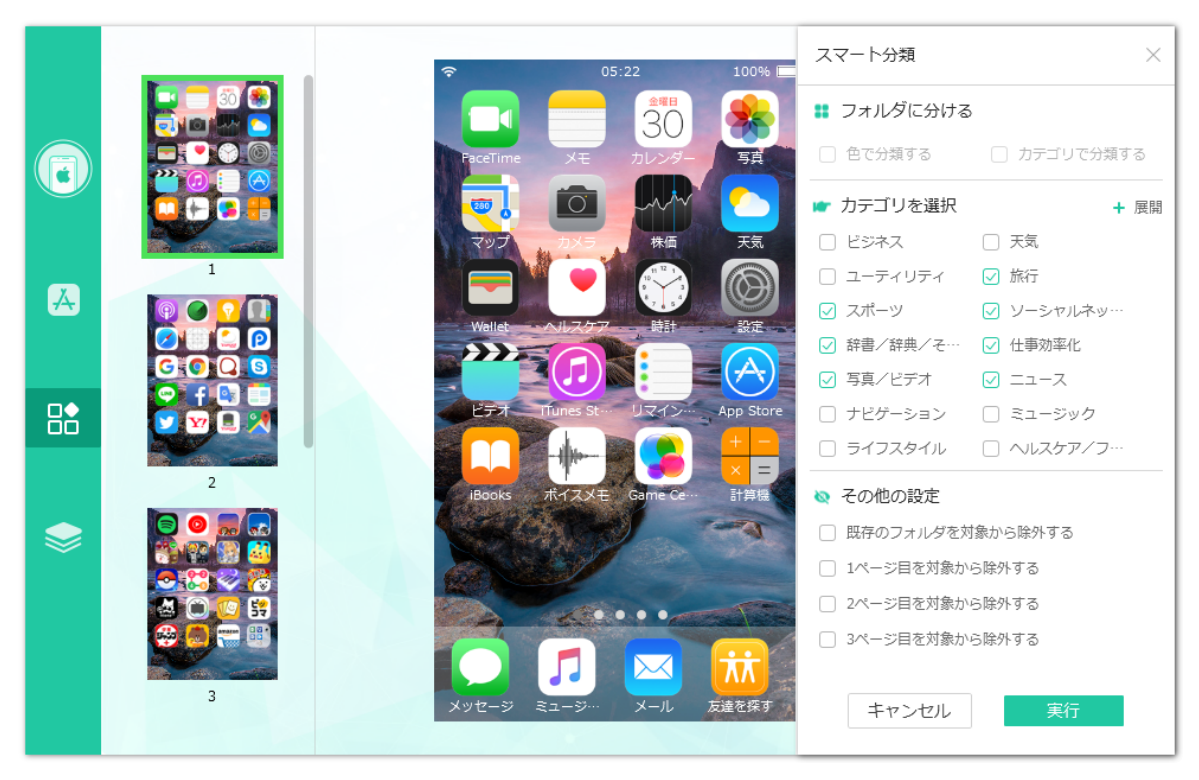

4-3.その他の設定

[既存のフォルダを対象から除外する]とは、ホーム画面に既に存在するフォルダ及びそのフォルダ内のアプリを除外して他のア プリだけ分類されます。

[Xページ目をを対象から除外する]も同様に、下図のようにXページを除外して他のアプリだけ分類されます。

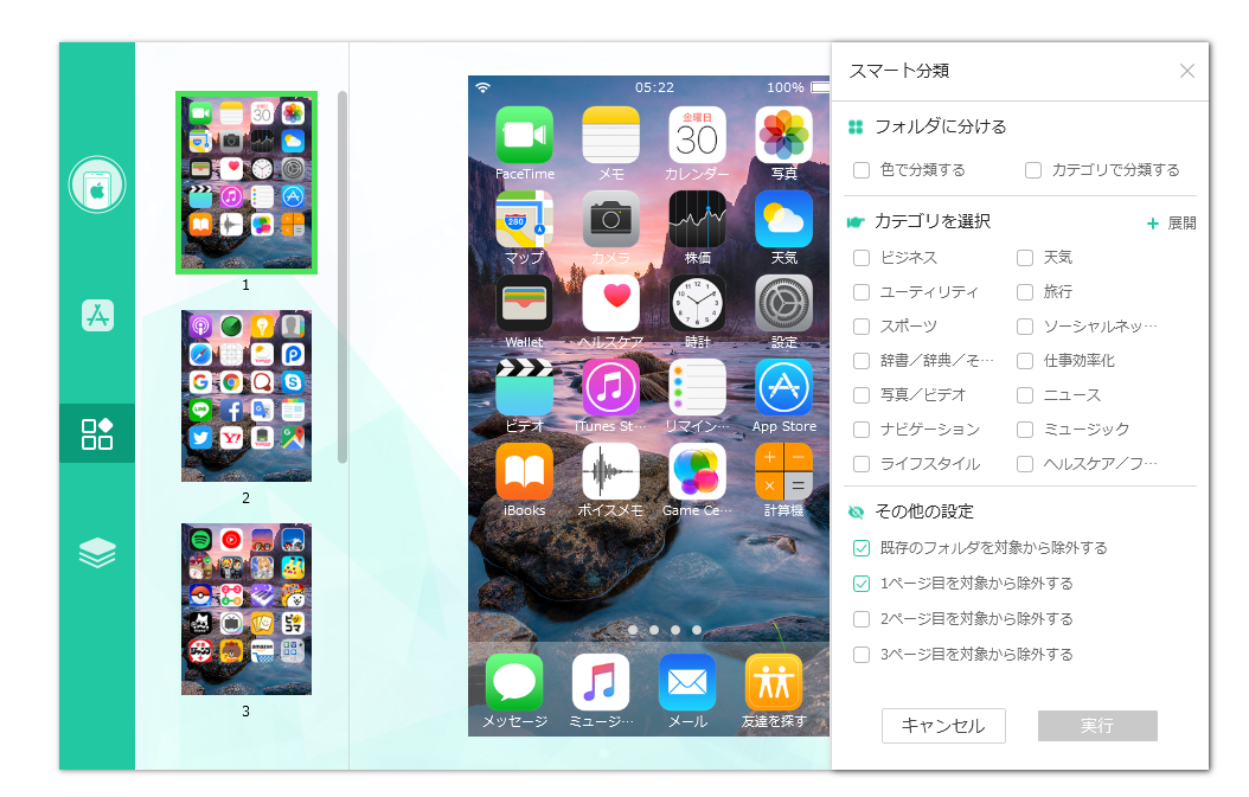

## ⑤ 画面をバックアップ

ホーム画面をバックアップするには、[画面をバックアップ]ボタンをクリックしてバックアップを実行します。

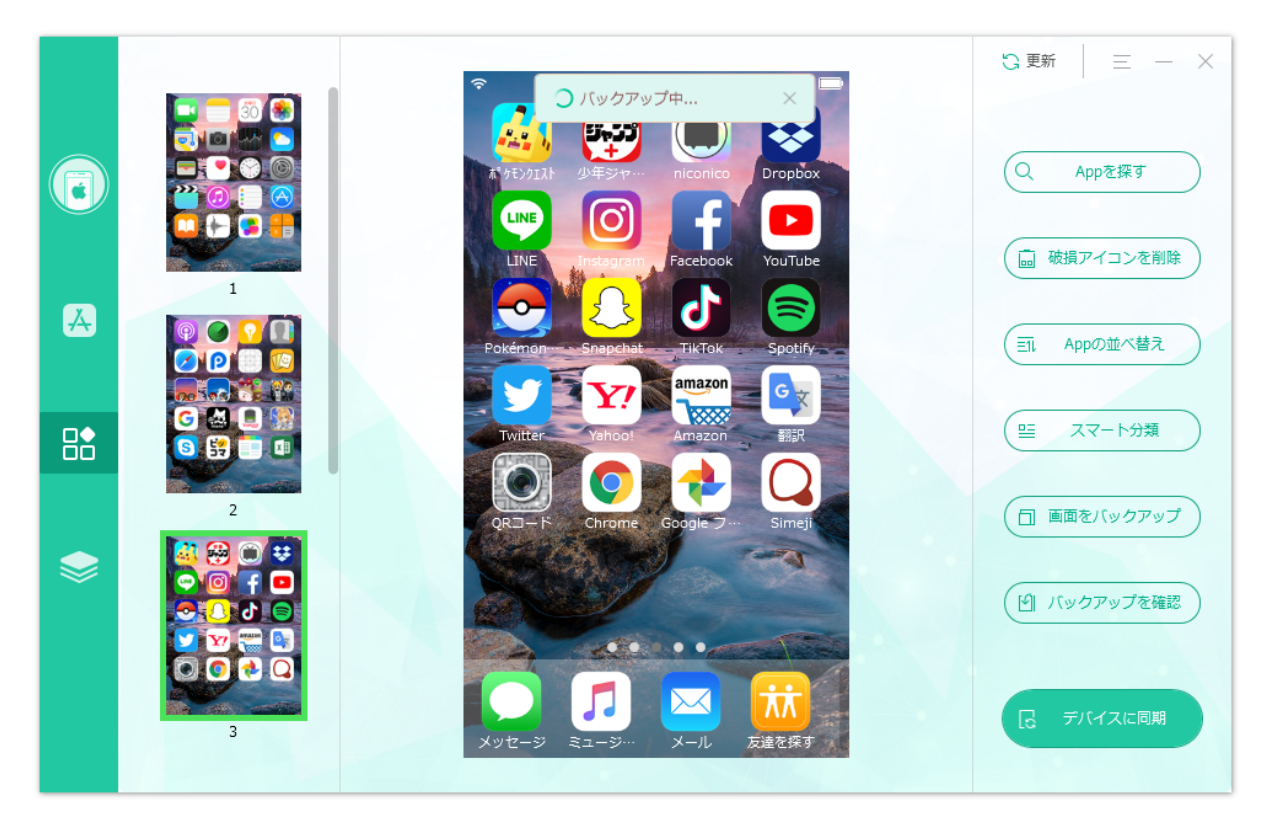

## ⑥ バックアップを確認

以前のホーム画面バージョンに戻るには、[バックアップを確認]をクリックし、復元するバックアップを選択してから[デバイスに同 期]ボタンをクリックします。

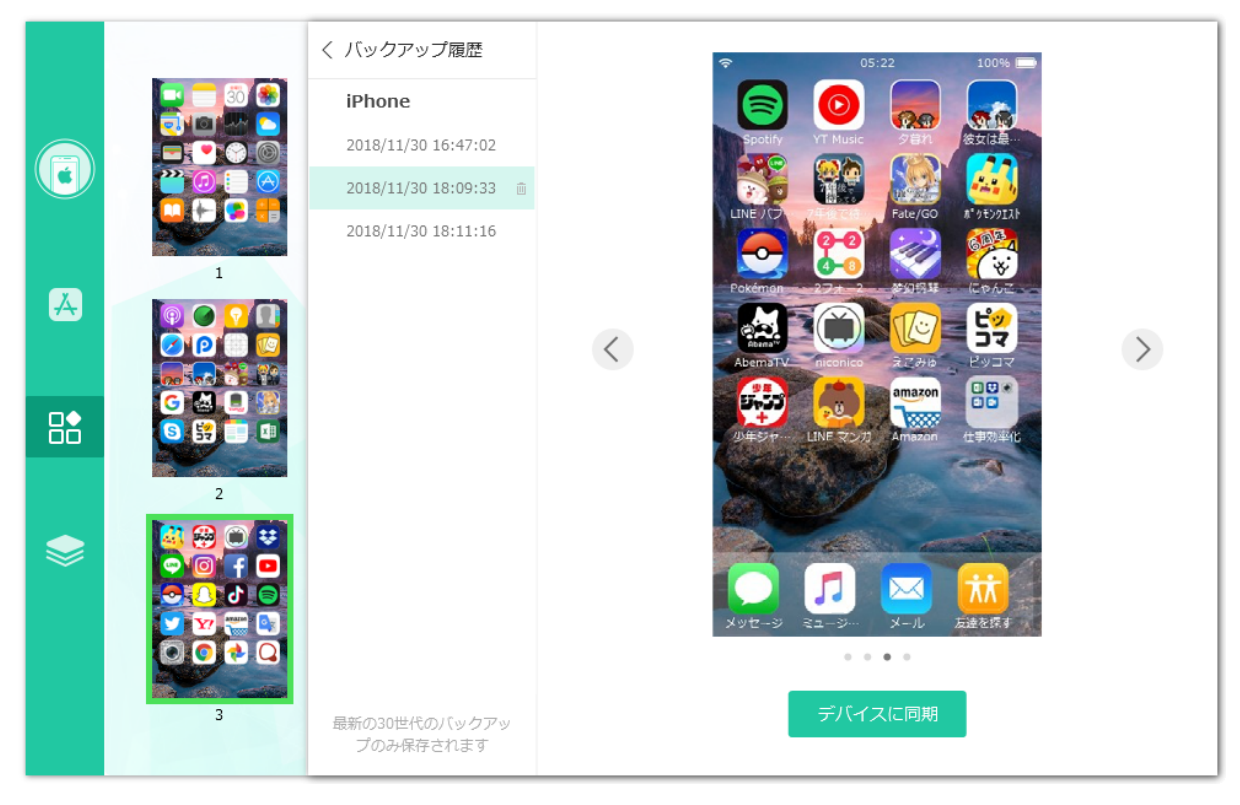

## 곗 デバイスに同期

ホーム画面を整理またはバックアップから復元したら、最後に[デバイスに同期]ボタンをクリックし、変更をデバイスに同期します。

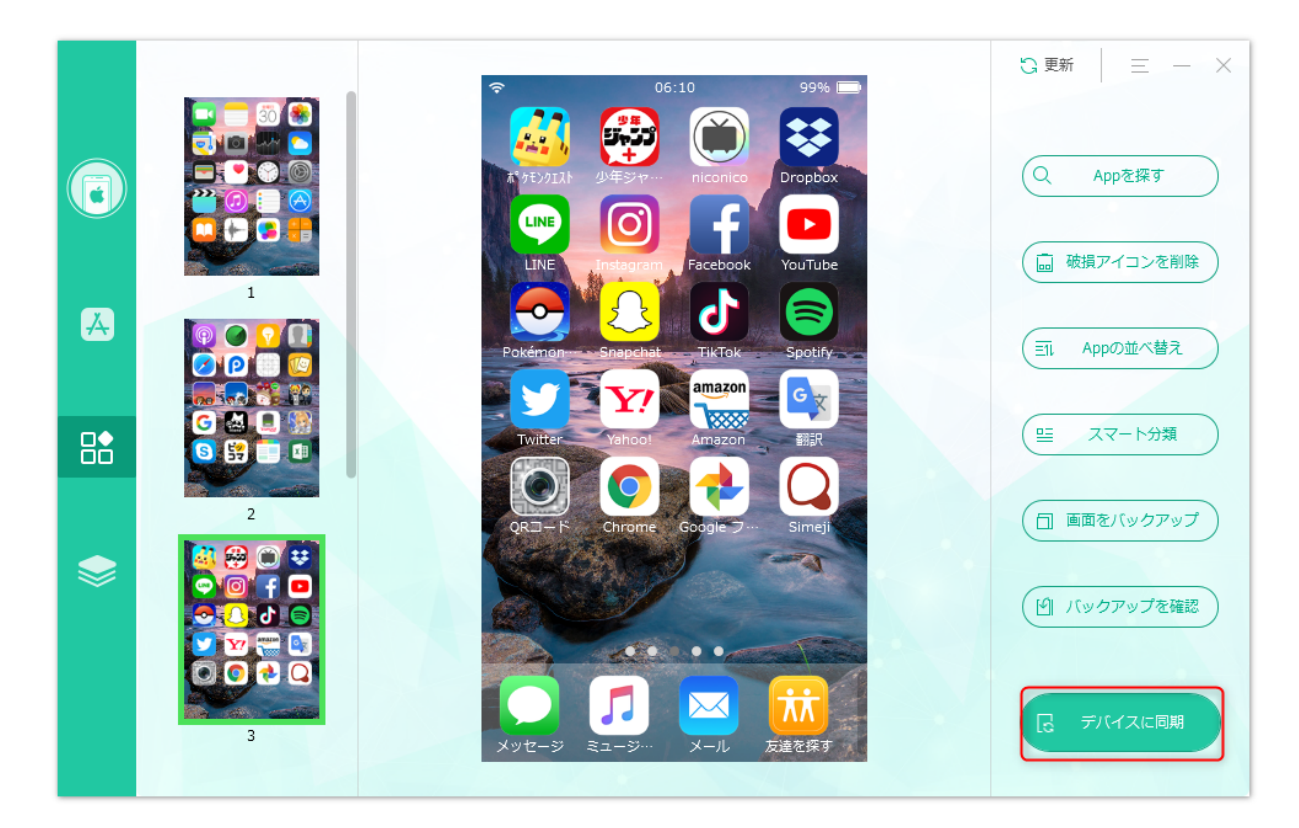

## ライブラリ

## ① App Store検索

「App Store検索」は、App Storeでの購入済みアプリを検索し、ライブラリにダウンロードすることができます。また、App Storeの 地域を変えたり、アカウントのサインインなしでアプリを検索したりすることも可能です、ただしアプリをダウンロードする際には関 連するApple IDのサインインが必要となります。下図のように直接アプリの名前を入力して検索を行ってください。

|   | App Store検索 |      | ライブラリ                                         |        |               |        | $(\downarrow)$ | = | - |
|---|-------------|------|-----------------------------------------------|--------|---------------|--------|----------------|---|---|
|   |             | 日本   | V                                             |        | ylf2717@iclou | id.com |                |   |   |
|   |             | line |                                               |        |               |        | ų              |   |   |
| Ă |             | LINE | LINE<br>jp.naver.line                         | 8.8.0  | 276.03 MB     | ф      |                |   |   |
|   |             | J    | LINE MUSIC(ラインミュージック)<br>jp.line.linemusic    | 3.6.2  | 64.69 MB      | ф      |                |   |   |
| 8 |             | 68   | LINE:ディズニー ツムツム<br>com.linecorp.LGTMTM        | 1.59.0 | 51.74 MB      | ф      |                |   |   |
|   |             |      | LINE Camera - 写真編集 & 才<br>jp.naver.linecamera | 14.2.3 | 86.08 MB      | ф      |                |   |   |
|   |             |      | LINE LIVE- 夢を叶えるライブ配<br>com.linecorp.linelive | 3.9.0  | 105.47 MB     | Ф      |                |   |   |
|   |             | -    |                                               |        |               |        |                |   |   |
|   |             |      |                                               |        |               |        |                |   |   |

ヒント:「App Store検索」機能はデバイス接続なしでも利用可能です。

ダウンロード中のアプリを確認するには、 [ダウンロードセンター] にてご確認いただけます。また、ダウンロード済みのアプリに は、 [ライブラリ] にてチェックしてください。

|    | App Store検 | 索 ライブラリ                  |                | $\equiv$ - × |
|----|------------|--------------------------|----------------|--------------|
| 0  | ダウ         | App Storeで購入済みのAppを検索・保存 | して、いつでも取り<br>× |              |
| A  |            |                          |                |              |
| ₿  |            |                          |                |              |
| \$ |            | 項目がありません。                |                |              |

## ② ライブラリ

## 2-1.バージョン更新

ライブラリに保存されているアプリは、バックアップ更新することができます。下図のように、アプリの最新バージョンを確認 し、[バージョン更新]ボタンをクリックするとアプリがアップデートされます。

|    | App St       | ore検索          | ライブラリ                          |           | Q、Appを検索する    | $\equiv - \times$ |
|----|--------------|----------------|--------------------------------|-----------|---------------|-------------------|
|    | ylf2717      | ∕@icloud.com ∨ |                                | 🎦 デバイ     | イスにインストール 💼 削 | 除 🕃 再読み込み         |
|    | □ 名前         |                | バージョン                          | サイズ       | バージョン更新 🔻     | デバイスにインストール       |
|    |              | acebook        | 179.0<br>181.0 <b>↑</b>        | 301.79 MB | パージョン更新       | (インストール)          |
| Å  | П            | witter         | 7.27<br>7.28 ↑                 | 109.07 MB | パージョン更新       | インストール            |
| □◆ | - 🗡 Y        | ouTube         | 13.25<br>13.28 ↑<br>13.25.10 ↓ | 139.00 MB | パージョン更新       | ダウングレード           |
| 00 | - 🎬 7        | 年後で待ってる        | 2.23                           | 112.76 MB | バージョン更新       | 1>21-11           |
| \$ | □ 🚺 ⊺        | ik Tok         | 2.7.0                          | 141.99 MB | 「バージョン更新」     | 1>21-11           |
|    | - <b>-</b> & | 女は最後に          | 1.0.2                          | 24.48 MB  | 「バージョン更新」     | (インストール)          |
|    | 🗆 🔕 s        | kype           | 8.25<br>8.25.6 ↓               | 65.64 MB  | パージョン更新       | ダウングレード           |

ヒント:ライブラリのアプリはアカウント別に保存されています。また、アプリは、これまでのバージョンと最新バージョンの 両方が保存されます。

2-2.デバイスにインストール

ライブラリに保存されているアプリをデバイスにインストールするには、アプリ(複数またはすべて)を選択して、[デバイスに インストール]ボタンをクリックするとインストールが始まります。

|    |   | App Store検索        | ライブラリ            |           | Q Appを検索す    | та = – X    |
|----|---|--------------------|------------------|-----------|--------------|-------------|
|    |   | ylf2717@icloud.com | v                | رج 🛃      | バイスにインストール 🛅 | 削除 🖸 再読み込み  |
|    | ~ | 名前                 | ▲ バージョン          | サイズ       | バージョン更新      | デバイスにインストール |
|    |   | 彩色 7年後で待ってる        | 2.23             | 112.76 MB | パージョン更新      | (1)21-11    |
| Å  |   | Facebook           | 179.0<br>181.0 ↑ | 301.79 MB | パージョン更新      | (1>21-11)   |
|    |   | Skype              | 8.25<br>8.25.6 ↓ | 65.64 MB  | パージョン更新      | ダウングレード     |
| 00 |   | Snapchat           | 10.36.0.23       | 224.03 MB | パージョン更新      | インストール      |
| \$ |   | Tik Tok            | 2.6.0            | 142.81 MB | パージョン更新      | インストール      |
|    |   | Tik Tok            | 2.7.0            | 141.99 MB | パージョン更新      | インストール      |
|    |   | Twitter            | 7.27<br>7.28 ↑   | 109.07 MB | パージョン更新      | インストール      |

ヒント:アプリをデバイスにインストールする際に、Apple IDが一致しない場合はアプリが使用できません。

2-3.IPAファイルのエクスポート

ライブラリには、App本体のIPAファイルをパソコンにエクスポートして保存することができます。お気に入りのアプリをパソコ ンに保存して、ストレージの空き容量の不足を解決します。AppのIPAファイルをパソコンにエクスポートするには、Appを選択 (複数の選択も可能)してから「IPAファイルをエクスポート」ボタンをクリックしてください。

|    | App Store検索 |            | Store検索                          | ライブラリ                        |                                | IPAファイルをエク               | z           |
|----|-------------|------------|----------------------------------|------------------------------|--------------------------------|--------------------------|-------------|
|    |             | ylf27      | 717@icloud.com v                 |                              |                                |                          | 2 🖻 🖸       |
|    |             | 名前         |                                  | バージョン                        | サイズ                            | バージョン更新                  | デバイスにインストール |
|    |             | <b>Y</b> ! | <b>Yahoo!</b><br>iPhone&iPadに対応  | このホダンをク<br>4.13.3<br>4.14.0↑ | リックしてく <i>T</i> E<br>139.79 MB | : さい。            パージョン更新 | -1221-11    |
| Å  |             |            | <b>乗換案内</b><br>iPhone&iPadに対応    | 7.4.1<br>7.5.0 ↑             | 61.88 MB                       | パージョン更新                  | インストール      |
| □◆ |             |            | <b>梦幻钢琴</b><br>iPhone&iPadに対応    | 1.10.0                       | 101.10 MB                      | パージョン更新                  | インストール      |
| 00 |             |            | <b>少年ジャンプ</b><br>iPhone&iPadに対応  | 2.4.0                        | 118.17 MB                      | パージョン更新                  | インストール      |
| \$ |             |            | 7年後で待ってる<br>iPhone&iPadに対応       | 2.23                         | 112.76 MB                      | パージョン更新                  | インストール      |
|    |             | Ø          | Instagram<br>iPhone&iPadに対応      | 72.0                         | 110.49 MB                      | パージョン更新                  | インストール      |
|    |             | Y          | <b>Twitter</b><br>iPhone&iPad仁対応 | 7.36                         | 113.49 MB                      | バージョン更新                  | (1>21-11)   |

最後に、エクスポート先のパスを設定して「OK」をクリックしてエクスポートが始まります。

|    | Арр        | Store検索                             |   | ライブラリ                                                |           |     | Q A  | ppを検索す | する | $\equiv$ | - ×  |
|----|------------|-------------------------------------|---|------------------------------------------------------|-----------|-----|------|--------|----|----------|------|
|    | ylf2       | 717@icloud.com                      | × | )                                                    |           |     | Ľ    |        | 2  | Ē        | 0    |
|    | 名前         |                                     |   | バージョン                                                | サイズ       | 76- | ジョン  | 更新     | デバ | イスにイン    | ストール |
|    | <b>Y</b> ? | Yahoo!<br>iPhone&iPadに対応            |   | 4.13.3<br>フォルダーの参照                                   | 120 70 MD | ×   | ・ジョン | 更新     |    | インスト     | -11- |
| Å  | Younger    | <mark>乗換案内</mark><br>iPhone&iPadに対応 |   | ▶ 🍃 ライブラリ                                            |           | -1  | ・ジョン | 更新     |    | インスト     | -11- |
|    |            | 梦幻钢琴<br>iPhone&iPadに対応              | L | ▶ <mark>]}</mark> asus<br>▶ ]] コンピューター<br>▶ 📬 ネットワーク |           | -   | ・ジョン | 更新     |    | インスト     | -11- |
| 00 |            | <b>少年ジャンプ</b><br>iPhone&iPadに対応     |   | ▶ ເ尋 コントロール パネル<br>「愛」 ごみ箱<br>▶ 🌗 Debug(4)           |           | =   | ・ジョン | 更新     |    | インスト     | -11- |
| \$ |            | 7年後で待ってる<br>iPhone&iPadに対応          |   | ▶ <mark>])</mark> XXX<br><b>]) アプリ</b><br>び ソフトウェア   |           |     | ・ジョン | 更新     |    | インスト     | -16  |
|    | 0          | Instagram<br>iPhone&iPadに対応         |   | 新しいフォルダーの作成(N)                                       | OK キャンセル  |     | ・ジョン | 更新     |    | インスト     | -11- |
|    | 9          | <b>Twitter</b><br>iPhone&iPadに対応    |   | 7.36                                                 | 113.49 MB |     | ・ジョン | 更新     |    | インスト     | -11  |

2-4.IPAファイルのインポート

本ソフトを利用してiOS向けのAppのIPAファイルをライブラリにインポートしてデバイスにインストールすることができます。

AppのIPAファイルをライブラリにインポートするには、下図のようにまずは「IPAファイルをインポート」ボタンをクリック し、続いてパソコンに保存されているAppのIPAファイルを選択し、最後に「開く」ボタンをクリックしてからインポートが始ま ります。

|    | Apı          | p Store検索               | ライブラリ                                                                 | Q Appを検索                                                                                                    | でする 三 — X                          |
|----|--------------|-------------------------|-----------------------------------------------------------------------|----------------------------------------------------------------------------------------------------|------------------------------------|
|    | ylf2         | 717@icloud?             | I.com V                                                               | () 🕐 🗹                                                                                                    | 2 🖻 🖸                              |
|    | □ 名前         |                         | バージョン                                                                 | サイズ バージョン更新                                                                                                  | デバイスにインストール                        |
|    | - <b>Y</b> ! | Yahoo!<br>iPhone&iPar   | <u>4.13.3</u>                                                         |                                                                                                    | -1×21-1                            |
| Å  |              | 乗換案内<br>iPhone&iPac     | <ul> <li></li></ul>                                                   | <ul> <li>▼ √</li> <li>アブリの検索</li> <li>BII ▼ [</li> </ul>                                                     | <ul><li>ア</li><li>インストール</li></ul> |
|    | - 💓          | 梦幻钢琴<br>iPhone&iPat     | ◆ 名前<br>④ Amazon_<br>■ ② ④ Instagram_72.0                             | 更新日時 種類<br>2018/11/29 18:37 iOS App<br>2018/11/29 18:39 iOS App                                              | サ. ^<br>11 インストール                  |
| õõ |              | 少年ジャ<br>iPhone&iPac     | ▲ LINE マンガ_5.3.3<br>▲ LINE 8.17.0<br>④ niconico_6.75<br>▲ OR□ - K 3.3 | 2018/11/29 18:48 iOS App<br>2018/11/29 18:45 iOS App<br>2018/11/29 18:44 iOS App<br>2018/11/29 18:44 iOS App | 8<br>25<br>3<br>インストール             |
| \$ |              | 7年後で行<br>iPhone&iPac    | Simeji_7.1                                                            | 2018/11/29 18:38 iOS App<br>2018/11/29 18:38 iOS App<br>2018/11/29 18:34 iOS App<br>2018/11/29 18:38 iOS App | 9<br>2<br>10、                      |
|    | 0 0          | Instagra<br>iPhone&iPac | ■ ▼ ▼<br>ファイル名(N): "niconico                                          |                                                                                                    | ・ インストール                           |
|    |              | Twitter                 |                                                                       | ③                                                                                                    | 1ンストール                             |

## その他

## ① ログファイルを送信

テクニカルサポートにお問い合わせいただいた際、問題の原因を調査するために本製品の操作履歴などを記録した「ログファイル」の 提供をお願いする場合 があります。 この場合、次の手順に従いログファイルをお送りください。

ステップ1.AppSitterを実行し画面右上のメニューから[ログファイルを送信]を選択してください。

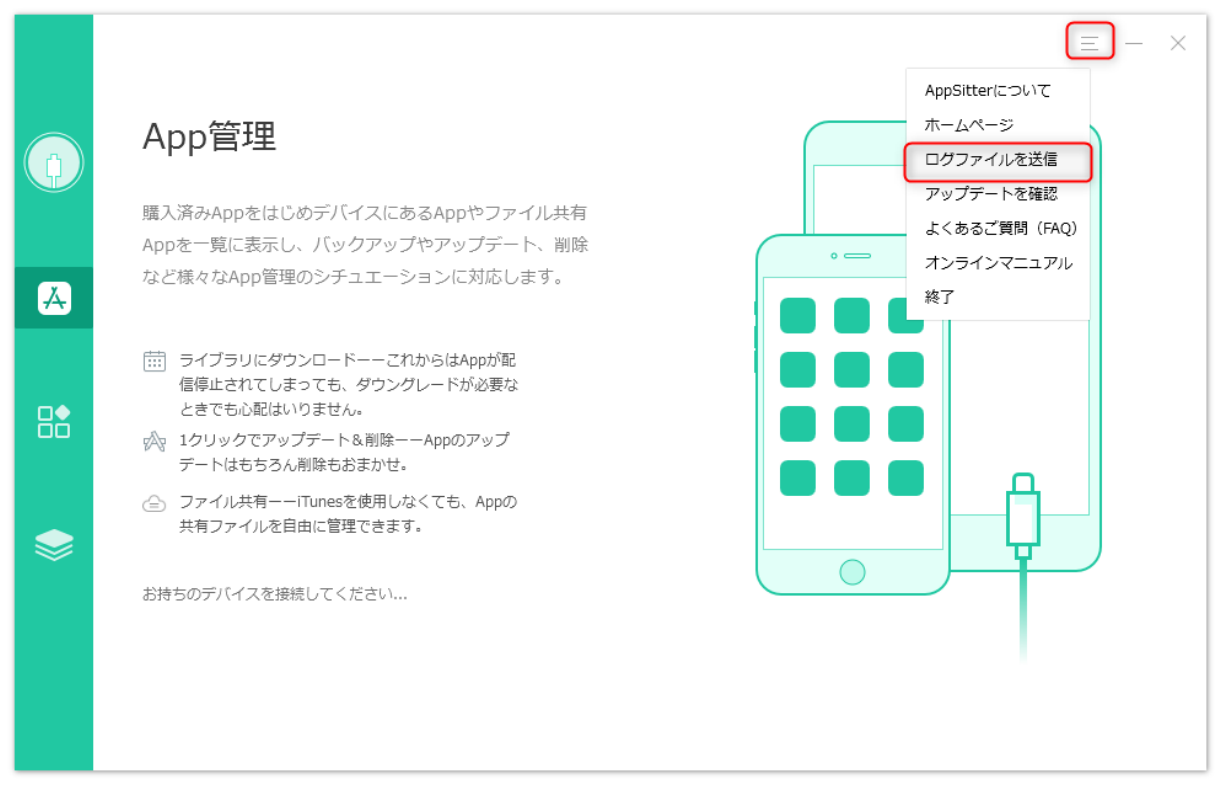

ステップ2.次のダイアログが表示されます。 [送信]ボタンをクリックしてください。

| V | S AppSitterパータ版                                                  | × |  |  |  |  |
|---|------------------------------------------------------------------|---|--|--|--|--|
|   | ログファイルを送る                                                        |   |  |  |  |  |
|   | ご迷惑をおかけいたしましたことを深くお詫びいたします。問題の分析と解決のため、情報をご<br>提供いただけるようお願い致します。 |   |  |  |  |  |
|   | ご理解、ご協力ありがとうございます。                                               |   |  |  |  |  |
|   | 送信キャンセル                                                          |   |  |  |  |  |

ステップ3.お使いのメールソフトウェアが起動し、同時に「logfile」という圧縮ファイルが表示されます。この圧縮ファイルをメール ソフトウェアのウインドウに ドラッグ&ドロップしてメールに添付してください。

ファイルを添付したら、テクニカルサポートからお伝えする宛先を入力し、本文にお客様の名前を入力してください。 入力が完了した らメールを送信してください。

## (2) アップデートを確認

本製品を起動した際に新しいバージョンのプログラムが公開されていると、画面上に通知が表示され、新しいバージョンがダウンロードできます。また、この通知を消してしまった場合は、次の操作をすることで再度表示することができます。

1. 本製品を起動し、下図のように示した[アップデートを確認]をクリックしてください。

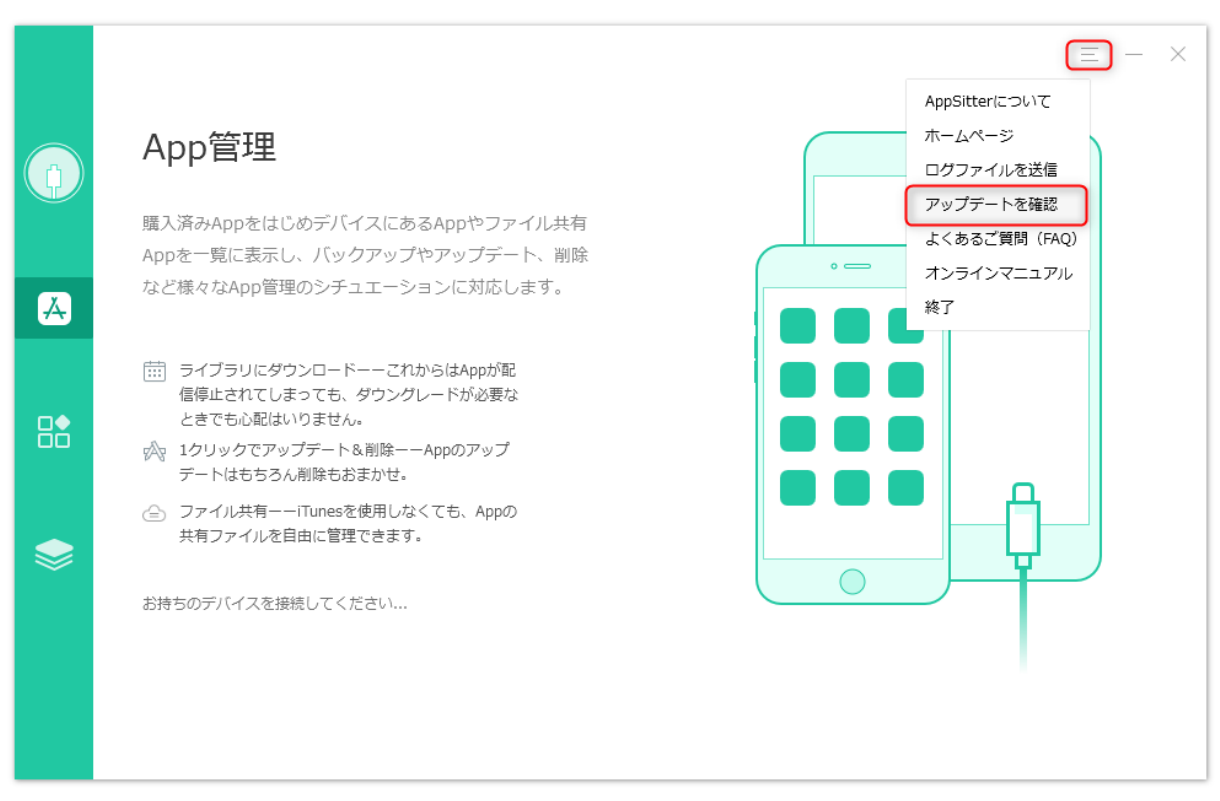

2. チェックが開始されるので、処理が完了するまでお待ちください。

3. 新しいバージョンが発見されると、本製品起動時に表示される通知と同じ画 面が表示されるので、画面の指示に従い新しいバージョ ンをダウンロードし、 インストールしてください。

## ③ ライセンスのご利用

本製品はインストールした直後の状態では、デバイスのファイルエクスポート、デバイス間のファイル転送、クラウド間のファイル転送可能なコンテンツの数が 100 個までに制限されています。 この制限を解除し、製品版として使用するにはライセンス認証の手続き を行う必要があります。この手続きは次の手順で行えます。 \* ライセンスの認証にはインターネット接続できる環境が必要です。お使いのパソコンをインターネットへ接続してから、次の操作を行ってください。

●ステップ1.

AppSitterを起動します。

●ステップ2.

[購入]ボタンをクリックしてください。

|    | このデバィ        | イスで購入済みApp                         | このデバイス上にあるApp                     | ファイル共有    | Q Appを検索する    | $\equiv - \times$ |
|----|--------------|------------------------------------|-----------------------------------|-----------|---------------|-------------------|
|    | App数:4       | 45 個                               |                                   |           | රා            | ū 🖸               |
|    | □ 名前         |                                    | バージョン                             | サイズ       | アップデート        | オプション             |
|    |              | 乗換案内<br>ylf2717@icloud.com         | 6.13.0<br>7.5.0 <b>†</b>          | 49.88 MB  | (アップデート)      | 削除                |
| Å  | • <b>Y</b> ! | Yahoo!<br>ylf2717@icloud.com       | 4.8.19<br>4.14.0 ↑                | 36.84 MB  | (アップデート)      | 削除                |
| ⊡∙ |              | 天気<br>ylf2717@icloud.com           | 6.3.4<br>6.4.1 ↑                  | 39.93 MB  | アップデート        | 削除                |
|    | •            | , Google フォト<br>ylf2717@icloud.com | 3.24<br>4.6 ↑                     | 129.21 MB | (アップデート)      | 削除                |
|    |              | 翻訳<br>ylf2717@icloud.com           | 5.19.59<br>5.25.0 ↑               | 34.99 MB  | <i>アップデート</i> | 削除                |
|    |              | Chrome<br>ylf2717@icloud.com       | 63.3239.73<br>70.0.35.75 <b>†</b> | 50.07 MB  | (アップデート)      | 削除                |
| Ø  |              | YouTube<br>ylf2717@icloud.com      | 13.42.6<br>13.45.7 ↑              | 117.70 MB | (アップデート)      | 削除                |

●ステップ3.

ライセンスコードを本画面に入力して、[認証]ボタンをクリックしてください。

|   | App Store検索 | ライブラリ                                                                                                    | $\bigcirc$ $\equiv$ - $\times$ |
|---|-------------|----------------------------------------------------------------------------------------------------|--------------------------------|
|   | App Store   | 今ご利用中のAppSitterは未認証版です。ブ<br>ロダクトキーをお持ちの場合、認証を行って<br>ください。<br>(200-2000-2000-2000-2000-2000)<br>(200-2000-2000-2000-2000)<br>(200-2000-2000-2000)<br>(200-2000-2000-2000)<br>(200-2000-2000-2000)<br>(200-2000-2000-2000)<br>(200-2000-2000-2000)<br>(200-2000-2000-2000)<br>(200-2000-2000-2000)<br>(200-2000-2000-2000-2000)<br>(200-2000-2000-2000-2000)<br>(200-2000-2000-2000-2000-2000-2000)<br>(200-2000-2000-2000-2000-2000-2000-2000 |                                |
|   | 日本          | 有料サービス サインイン                                                                                                    |                                |
| ₩ | App名を入;     | 1クリックで全てのAppを導入         Q           複数のAppをワンステップで瞬時にデバイ         へに導入する                                                                                                    |                                |
| 8 |             | <b>古バージョンAppの再インストール</b><br>配信停止Appの取り戻しやダウングレード<br>という万がーに揃え                                                                                                    |                                |
|   |             | <ul> <li></li></ul>                                                                                                    |                                |
|   |             | プロダクトキーをお持ちでない?                                                                                                    |                                |
| ⊘ |             | 今すぐ購入                                                                                                    |                                |

●ステップ4.

しばらくお待ちいただくと、ライセンス認証が成功した旨が表示さ れます。以上で本製品のライセン ス認証は完了です。

```
ライセンス認証がうまくできない場合は、表示されるエラーメッセージとお使いのライセンスコードを弊社サポートまでご連絡ください。
```

## ④ 改版履歴

| 版数  | 掲載日         | 改訂内容              |
|-----|-------------|-------------------|
| 第一版 | 2018年7月09日  | 初版掲載              |
| 第二版 | 2018年7月24日  | 正式版リリースによるUI変更など  |
| 第三版 | 2018年12月03日 | バージョン1.1.0の機能変更など |

## (5) 困ったときは

マニュアルについて困ったときは、まずはよくあるご質問ページをご覧ください。 それでも解決できない場合、弊社サポートまでご連絡ください。